Leica Geosystems

Przewodnik aktywacji licencji Wersja 4.0 Polska

**Leica** Geosystems

- when it has to be **right** 

| 1                   | Aktyv<br>pod<br>(TS60 | vacja licencji dla tachimetrów Leica działających<br>kontrolą oprogramowania Leica Captivate<br>)/MS60, TS16, TS13, TS10)                                                                                                    |
|---------------------|-----------------------|----------------------------------------------------------------------------------------------------|
| Szanowni klienci    | Dziękuje<br>podręcz   | emy za zakup licencji na nasz produkt. Wskazówki zwarte w niniejszym<br>niku pomogą Ci przejść przez proces aktywacji licencji.                                                                                                    |
|                     | 139<br>               | Zarejestruj swój produkt na stronie https://myworld.leica-geosys-<br>tems.com, to platforma internetowa dla naszych klientów. myWorld<br>zapewnia całodobowy dostęp do wszystkich informacji potrzebnych, aby<br>aktywnie zarządzać sprzętem. Zawiera także szczegółowe informacje na<br>temat poszczególnych produktów i ich historii serwisowej. Informacje te<br>pomagają utrzymać wartość produktu i zachować jego maksymalną uży-<br>teczność i wydajność. |
| Aktywacja licencji  |                       | Poniższa procedura obowiązuje dla każdego klucza licencyjnego zała-<br>dowanego na TS60/MS60, TS16, TS13 oraz TS10.                                                                                                    |
|                     | 3                     | Wszystkie licencje zamówione bezpośrednio z instrumentem będzie<br>można aktywować już po otrzymaniu instrumentu.<br>Przewodnik po aktywacji licencji ma znaczenie przy zamawianiu nowych<br>licencji na instrument, który już jest używany.<br>Te nowe licencje są dostarczane przez portal myWorld. Dalszych infor-<br>macji szukaj w rozdziale "Pobieranie licencji".                                                                                        |
|                     |                       | Pobrany plik klucza licencyjnego będzie nosił nazwę L_XXXXX.key,<br>gdzie XXXXX to numer seryjny twojego instrumentu. Ten plik należy<br>skopiować do folderu \SYSTEM na karcie SD lub w pamięci USB.                                                                                                    |
|                     | 1.                    | Włóż nośnik pamięci do swojego produktu.                                                                                                    |
|                     | 2.                    | Włącz produkt.                                                                                                    |
|                     | 3.                    | Wejdź do menu <b>Ustawienia\Narzędzia\Załaduj klucze licencyjne.</b> .<br>Wybierz pamięć USB lub kartę SD w <b>Załaduj plik licencji z</b> .<br>Kliknij na <b>OK</b> . Licencja jest aktywna i może być używana.                                                                                                    |
|                     | 4.                    | Wejdź do menu <b>Ustawienia\Na temat Leica Captivate</b> , <b>Leica Capti-</b><br><b>vate</b> , aby zobaczyć listę wszystkich załadowanych licencji.                                                                                                    |
|                     |                       | Jeśli licencja aplikacji została załadowana, ale aplikacja nie jest wgrana<br>do instrumentu, licencja nie pojawi się w tym oknie.<br>Każda aplikacja Leica Captivate, która standardowo nie znajduje się w<br>firmware, może zostać pobrana z portalu myWorld, a następnie zainsta-<br>lowana na instrumencie.<br>Dalszych informacji szukaj w rozdziale "Pobieranie aplikacji".                                                                               |
| Pobieranie licencji | Krok                  | Opis                                                                                                    |
|                     | L.S.                  | Opisana procedura obowiązuje dla każdego klucza licencyjnego.                                                                                                    |
|                     | 1.                    | Przejdź do https://myworld.leica-geosystems.com i zaloguj się.                                                                                                    |
|                     | 2.                    | Wejdź do menu myProducts i wybierz swój produkt.                                                                                                    |
|                     |                       | Jeśli Twój produkt nie znajduje się na liście, kliknij na Dodaj produkt.                                                                                                    |
|                     | 3.                    | Na zakładce Przegląd, kliknij na Pobierz klucze licencyjne.                                                                                                    |
|                     | 4.                    | W kolejnym oknie, kliknij na <b>Zapisz</b> i wybierz katalog, w którym chcesz<br>zapisać plik. Kliknij na <b>Zapisz</b> .                                                                                                    |

Aktywacja licencji dla tachimetrów Leica działających pod kontrolą oprogramowania Leica Captivate (TS60/MS60, TS16, TS13, TS10)

|                                                                                                    | Krok | Opis                                                                                                    |
|----------------------------------------------------------------------------------------------------|------|----------------------------------------------------------------------------------------------------|
|                                                                                                    | 5.   | Skopiuj plik klucza licencyjnego (L_XXXXX.key, gdzie XXXXXX jest<br>numerem seryjnym instrumentu) do katalogu \SYSTEM na nośniku<br>pamięci.                                                                                                    |
| Pobieranie aplikacji                                                                                       | Krok | Opis                                                                                                    |
|                                                                                                    | 3    | Podczas ponownego zamawiania aplikacji, która nie jest zawarta w pliku<br>firmware Leica Captivate, dla instrumentu, który już jest używany, aplika-<br>cja może być pobrana z potalu myWorld i zainstalowana na twoim instru-<br>mencie. Postępuj zgodnie z poniższymi instrukcjami, aby pobrać i zain-<br>stalować nową aplikację. |
|                                                                                                    | 1.   | Wejdź na stronę www.myworld.leica-geosystems.com i zaloguj się.                                                                                                    |
|                                                                                                    | 2.   | Wejdź do menu myProducts i wybierz swój produkt.                                                                                                    |
|                                                                                                    | 6    | Jeśli Twój produkt nie znajduje się na liście, kliknij na Dodaj produkt.                                                                                                    |
|                                                                                                    | 3.   | Kliknij na zakładkę <b>Oprogramowanie</b> i przewiń w dół do menu <b>Aplika-<br/>cje lokalne</b> .                                                                                                    |
|                                                                                                    | 4.   | Pobierz aplikacje na swój komputer. Plik będzie typu .axx.                                                                                                    |
|                                                                                                    | 5.   | Zapisz plik aplikacji w katalogu \SYSTEM na nośniku pamięci.                                                                                                    |
| Ładowanie aplikacji                                                                                        | 1.   | Włóż nośnik pamięci do swojego produktu i włącz produkt.                                                                                                    |
|                                                                                                    | 2.   | Przejdź do Ustawienia\Narzędzia\Aktualizacja oprogramowania.                                                                                                    |
|                                                                                                    | 3.   | Plik do załadowania: Wybierz aplikację do załadowania.                                                                                                    |
|                                                                                                    | 4.   | Zaznacz Przeczytałem i zgadzam się z postanowieniami umowy<br>Leica.                                                                                                    |
|                                                                                                    | 5.   | Kliknij na <b>OK</b> . Aplikacja zostanie zainstalowana na Twoim instrumencie.                                                                                                    |
| Załaduj firmware/klucz<br>licencyjny na TS13 z<br>klawiaturą czteroprzy-<br>ciskową bez wyświetla-<br>cza. | 1.   | Zapisz plik firmware/klucza licencyjnego w folderze \SYSTEM na karcie SD.                                                                                                    |
|                                                                                                    | 2.   | Włóż kartę SD do TS13 i włącz urządzenie.                                                                                                    |
|                                                                                                    | 3.   | Plik firmware / klucza licencyjnego jest ładowany automatycznie.                                                                                                    |
|                                                                                                    |      | Ładowanie firmware może potrwać kilka minut.<br>Proces ładowania skończy się, gdy dioda LED obok przycisku zasilania<br>zmieni kolor na zielony.<br>Nie wykonuj żadnej czynności na TS13, dopóki ten przycisk jest czer-<br>wony.                                                                                                    |

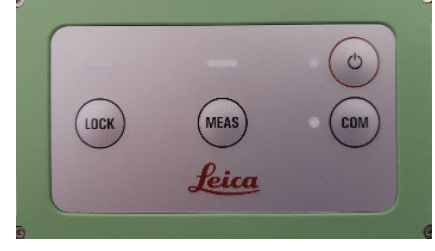

Po zakończeniu procesu ładowania nazwy plików na karcie SD zostaną zmienone, aby wskazać powodzenie lub niepowodzenie ładowania:

• Nazwa pliku firmware: XXX\_installed

Instalacja firmware przebiegła pomyślnie

| • | Nazwa pliku firmware: |
|---|-----------------------|
|   | XXX_failed            |

Instalacja firmware nie powiodła się

 Nazwa pliku klucza licencyjnego: XXX\_loaded Instalacja klucza licencyjnego powiodła się

Jeśli aktywacja nie powiedzie się...

## ZARÓWNO

• skontaktuj się z lokalnym sprzedawcą Leica Geosystems.

LUB

 Utwórz nowe zapytanie do zespołu wsparcia na portalu https://myworld.leicageosystems.com, aby otrzymać odpowiedź od lokalnego zespołu wsparcia technicznego Leica Geosystems.

Tłumaczenie z oryginału Wydrukowano w Szwajcarii © 2019 Leica Geosystems AG, Heerbrugg, Szwajcaria

## Leica Geosystems AG

Heinrich-Wild-Strasse CH-9435 Heerbrugg Szwajcaria Telefon +41 71 727 31 31

www.leica-geosystems.pl

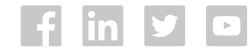

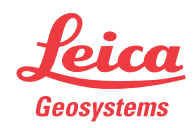